# Установка Kaspersky Safe Kids

| www.komissy.ru – памятка для родителей.

# Оглавление

| Регистрация почтового ящика                                |
|------------------------------------------------------------|
| Особенности бесплатной версии Kaspersky Safe Kids          |
| Установка программы                                        |
| Регистрация новой учетной записи на портале kaspersky.ru10 |
| Восстановление пароля доступа к порталу Safe Kids11        |
| Настройка профиля «Ребенок»                                |
| Настройка профиля «Родитель»                               |
| Логика работы Safe Kids                                    |

Я не навязываю свой алгоритм действий или почтовую систему - бесплатных много, вот некоторые из них: <u>Google</u>, <u>Яндекс</u>, <u>Рамблер</u> или <u>mail.ru</u>

Опишу регистрацию на Яндексе.

1. Переходим по адресу

https://mail.yandex.ru и нажимаем в левой части страницы кнопку «Регистрация»

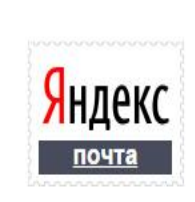

|            | Паро     | ль               |
|------------|----------|------------------|
| ) Чужой ко | омпьютер | Вспомнить пароль |
| Войти      |          | Регистрация      |

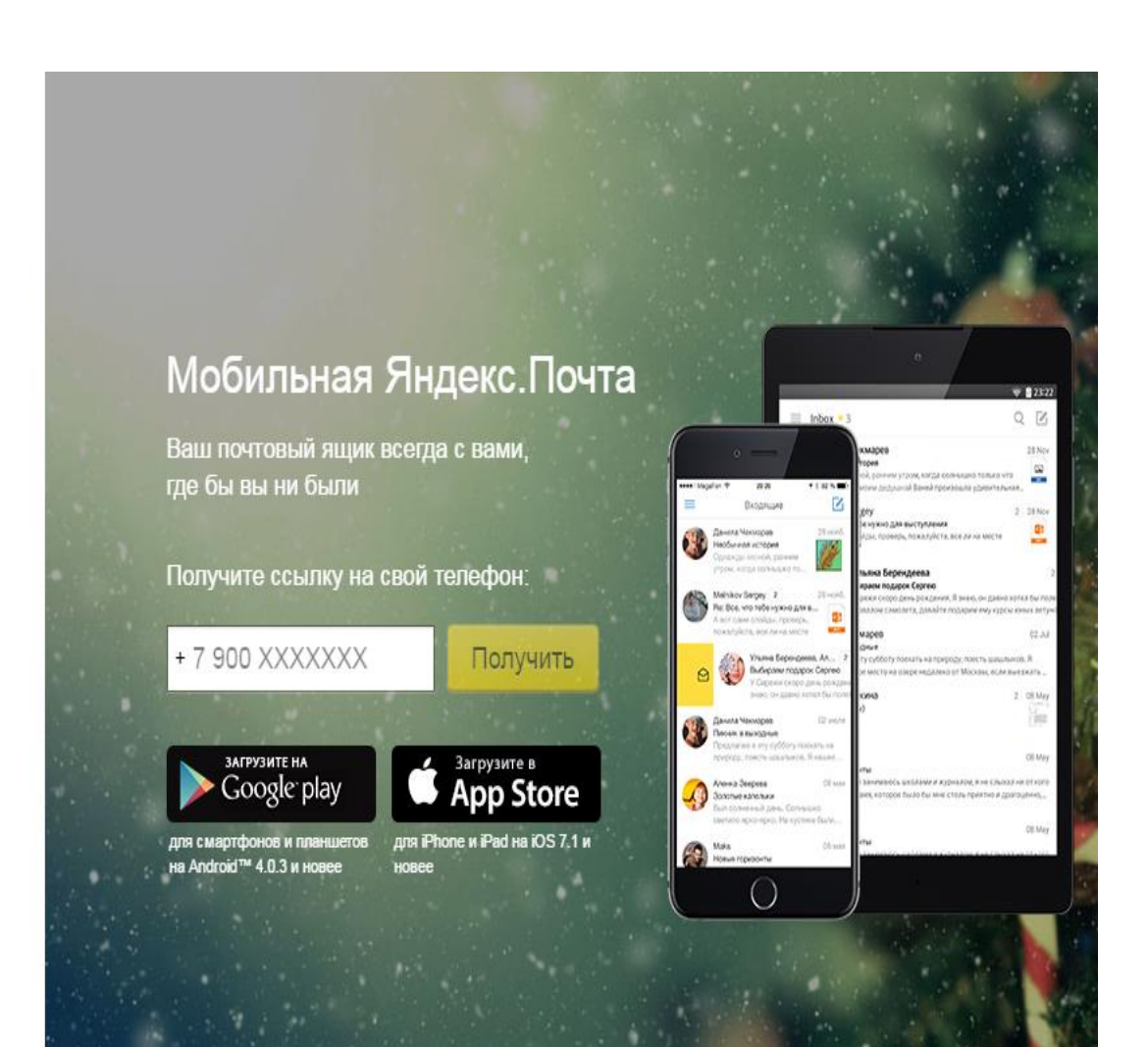

Имя

Фамилия

Придумайте логин

Придумайте пароль

Заполняем открывшуюся форму. Указывать ли свои настоящие паспортные данные - решать Вам.

| 0 | • |
|---|---|
|   |   |

Повторите, чтобы не ошибиться

| Мобильный телефон          | У меня нет телефона |
|----------------------------|---------------------|
|                            | Получить код        |
| Например: +7 ххх ххх хх хх |                     |

✓ Нажимая кнопку «Зарегистрироваться», я принимаю условия Пользовательского с оглашения и даю своё согласие Яндексу на обработку моих персональных данных, в соответствии с Федеральным законом от 27.07.2006 года №152-ФЗ «О персональных данных», на условиях и для целей, определенных Политикой конфиденциальности.

# Зарегистрироваться

Имя

#### Фамилия

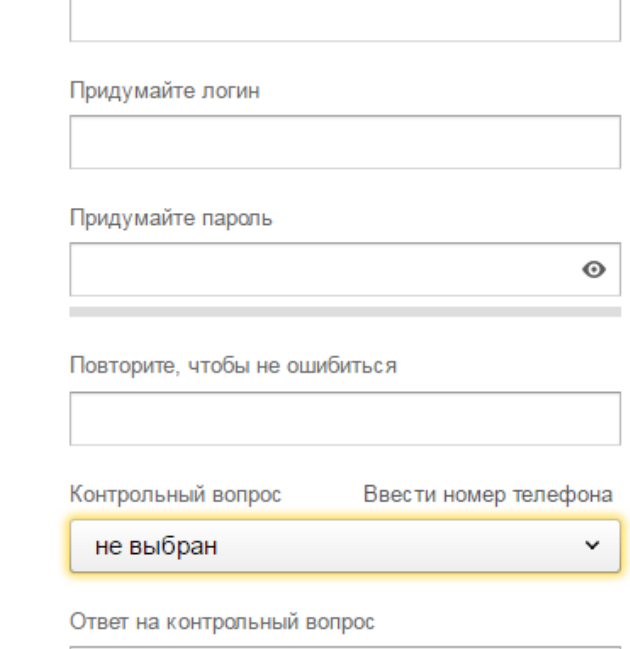

Если у Вас нет телефона, нажмите надпись "У меня нет телефона" и форма примет немного иной вид, появится контрольный вопрос:

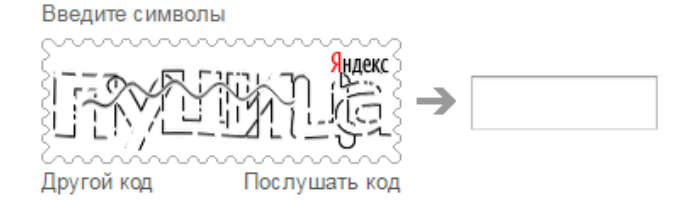

✓ Нажимая кнопку «Зарегистрироваться», я принимаю условия Пользовательского с оглашения и даю своё согласие Яндексу на обработку моих персональных данных, в соответствии с Федеральным законом от 27.07.2006 года №152-ФЗ «О персональных данных», на условиях и для целей, определенных Политикой конфиденциальности.

# Зарегистрироваться

Не знаю, как Вам будет удобнее, но лично я поменял уже множество телефонных номеров и удобнее форма без необходимости указания телефонного номера, ведь если Вы забудете пароль к своему почтовому ящику восстановить его можно будет или с помощью телефона, или ответив на контрольный вопрос (контрольный вопрос следует записать).

Особое внимание необходимо уделить выбору логина, эта часть почтового адреса, которая будет указывать непосредственно на Вас. Она уникальна. Я бы советовал создать как можно более простой логин (иногда приходится диктовать адрес по телефону). При этом система сама предложит Вам варианты логина.

Обязательно сохраните логин, пароль, контрольный вопрос и ответ к нему. Они Вам еще потребуются!

# Особенности бесплатной версии Kaspersky Safe Kids

|                                         | КА\$РЕК\$КҮвзащиту Защита                                                                  | а Установка Системнь              | е требования Скачать                     |
|-----------------------------------------|--------------------------------------------------------------------------------------------|-----------------------------------|------------------------------------------|
|                                         |                                                                                            | Kaspersky Safe Kids<br>Бесплатная | Kaspersky Safe Kids<br>Премиум           |
|                                         | Защищает детей от поиска неподходящих сайтов и информации                                  | ~                                 | ~                                        |
| Программа может                         | Регулирует использование программ на компьютере и мобильных устройствах*                   | ~                                 | ~                                        |
| быть получена на<br>сайте производителя | Ограничивает время, когда можно использовать смартфон и планшет**                          | ~                                 | ~                                        |
| в двух версиях:<br>платной и            | Уведомляет вас о подозрительной активности рядом с вашим ребенком в интернете              | ~                                 | ~                                        |
| бесплатной.<br>(основные отличия        | Предоставляет подробные отчеты о действиях ребенка в интернете                             |                                   | ~                                        |
| отражены в таблице<br>справа).          | Позволяет вам знать, где ваш ребенок, и устанавливать для него<br>безопасный периметр      |                                   | ~                                        |
| На оудет достаточно<br>возможностей     | Собирает статистику о звонках и SMS ребенка                                                |                                   | ~                                        |
| бесплатной версии.                      | Будьте в курсе публикаций ребенка в Facebook и ВКонтакте с<br>помощью портала My Kaspersky |                                   | ~                                        |
|                                         |                                                                                            | Базовая версия                    | Все устройства, 1 год<br><b>900 руб.</b> |
|                                         |                                                                                            | Скачать                           | Купить                                   |

\* Полный функционал доступен на компьютерах Windows и Мас, а также телефонах и планшетах Android. На устройствах

Скачиваем выбранный нами дистрибутив на <u>сайте</u> <u>производителя</u> и запускаем полученный файл. Если Вы устанавливаете программу на планшет или смартфон, следует посетить <u>Play Mapker</u>.

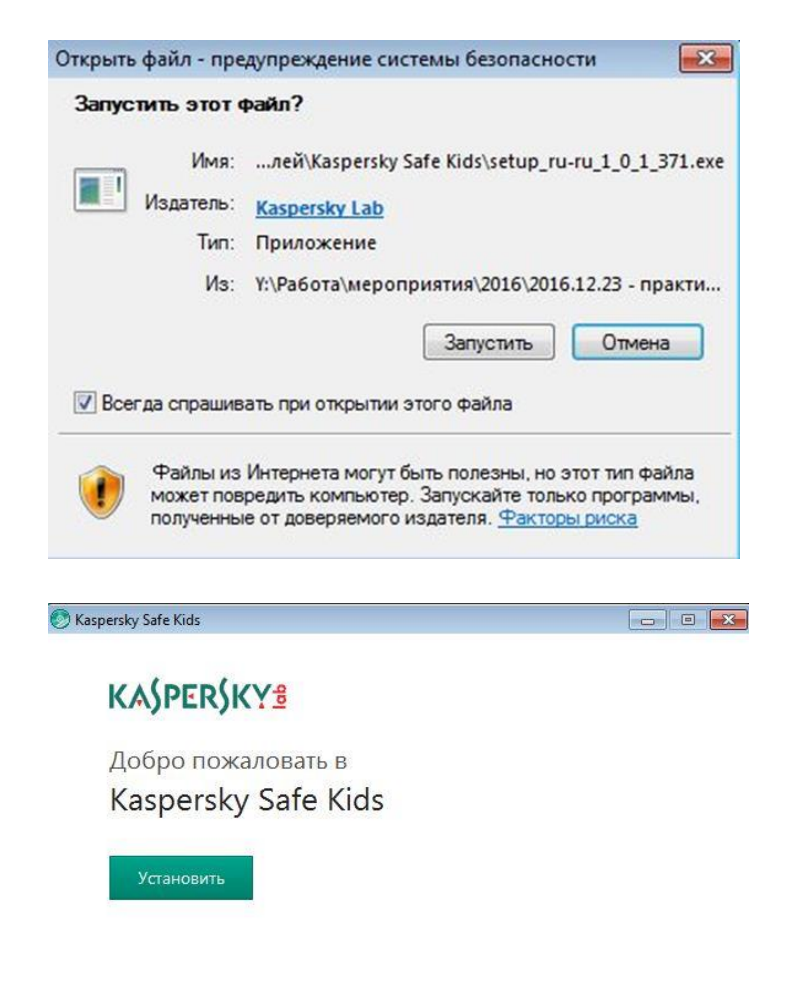

Нажимая на кнопку "Установить", вы принимаете условия Лицензионного соглашения и Условия использования.

Процесс установки может занять некоторое время, необходимо дождаться его завершения.

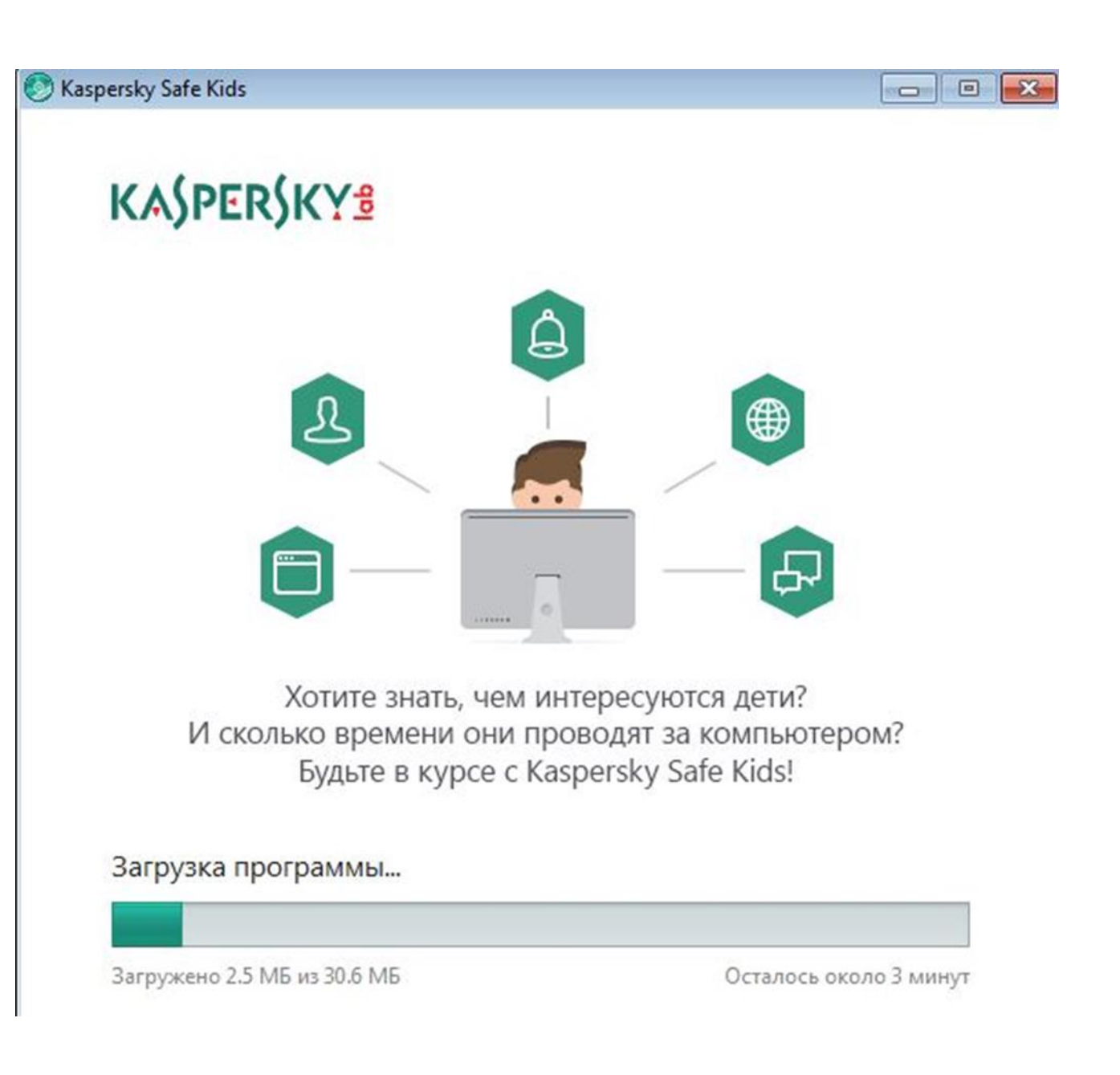

### Kaspersky Safe Kids

После загрузки программа попросит войти в учетную запись. Обычно у родителей нет своей учетной записи на kaspersky.ru, портале необходимо поэтому пройти простую регистрацию ИЛИ восстановить пароль, если Вы его забыли.

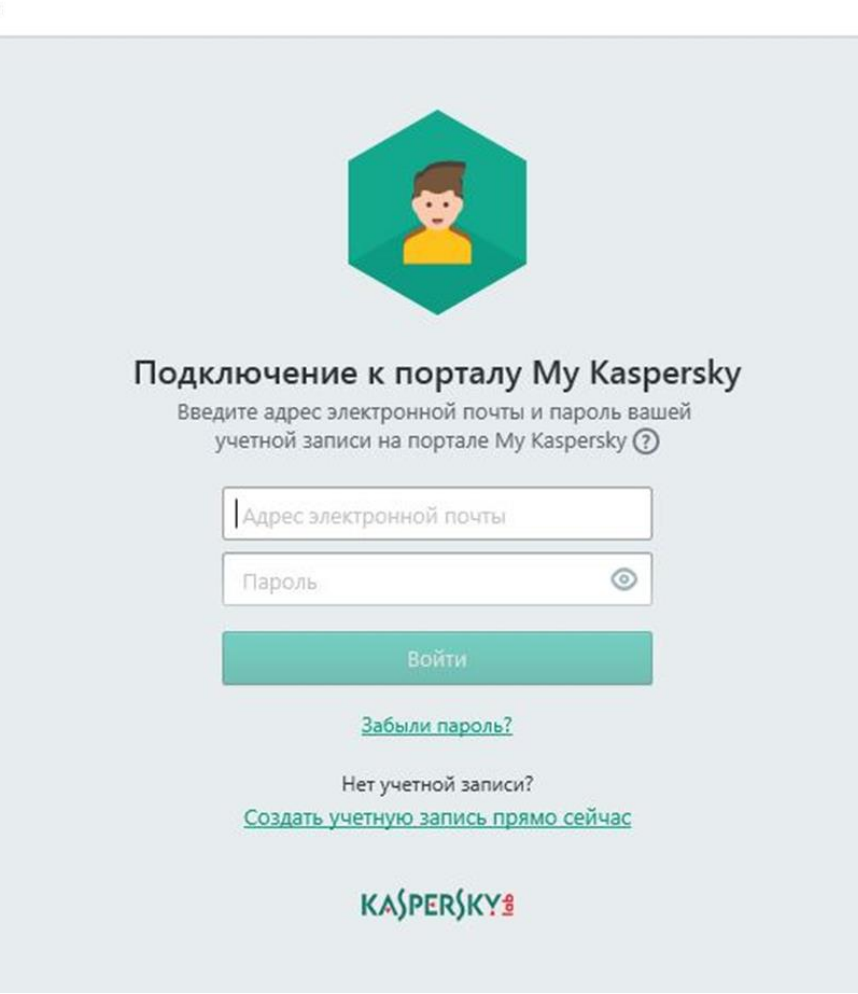

? – X

Предположим, что у Вас нет учетной записи и ее нужно создать. Для этого на форме выбираем пункт меню «Создать учетную запись прямо сейчас» и форуму на картинке видим справа. Для заполнения формы используем созданный ранее почтовый ящик (или любой другой, главное, чтобы он был рабочим и Вы могли получать почту). Пароль придумываете самостоятельно, требования к паролю и их выполнение показываются интерактивно и подсвечиваются цветом.

|              | Создан                      | ние учетной записи                                                                                                    |  |
|--------------|-----------------------------|----------------------------------------------------------------------------------------------------|--|
| kdn@adkav.ru |                             | На ваш адрес электронной почты будет отправлено<br>сообщение, содержащее ссылку для активации учетной<br>записи на портале My Kaspersky. |  |
|              | 0                           | <ul> <li>✓ Не менее 8 символов</li> <li>✓ Заглавные и строчные буквы</li> <li>✓ Не менее одной цифры</li> </ul>                          |  |
| +            | ٢                           | <ul> <li>✓ Допустимые символы</li> <li>✓ Пароли совпадают</li> </ul>                                                                     |  |
| 🗌 Я хо       | чу получать                 | новости АО "Лаборатория Касперского"                                                                                                    |  |
| Со:<br>вы со | здавая учетн<br>оглашаетесь | ую запись на портале My Kaspersky,<br>с <u>Заявлением о конфиденциальности</u> .                                                         |  |
|              |                             | Создать                                                                                                    |  |
|              |                             |                                                                                                    |  |

# Восстановление пароля доступа к порталу Safe Kids

|                                                                                           |                                                                                                    | Вы больше не забудете                                                                                         |
|-------------------------------------------------------------------------------------------|----------------------------------------------------------------------------------------------------|----------------------------------------------------------------------------------------------------|
|                                                                                           | Восстановление<br>пароля<br>Введите адрес электронной<br>почты, использованный при<br>создании учетной записи. | СВОИ Пароли<br>Безопасно хранит ваши пароли и<br>синхронизирует их на всех ваших<br>устройствах.<br>Подробнее |
|                                                                                           | Адрес электронной почты                                                                                        |                                                                                                    |
| Для восстановления пароля<br>удобнее всего                                                | Продолжить                                                                                                    | Kaspersky<br>Password Manager                                                                                 |
| воспользоваться<br>предлагаемой в программе<br>формой, нажав надпись<br>«Забыли пароль?». |                                                                                                    | —— загрузить бесплатно! ——<br>Windows Mac iOS Android                                                         |

После указания почтового адреса Вы получите письмо следующего содержания:

Чтобы сбросить пароль и восстановить доступ, перейдите по этой <u>ссылке</u> Если вы не запрашивали восстановление пароля для учетной записи, возможно, кто-то другой по ошибке указал ваш адрес электронной почты. В таком случае просто проигнорируйте данное сообщение.

В качестве нового пароля не допускается использование любого из последних 8 ранее использованных паролей.

# Изменить пароль

Чтобы сменить пароль и войти, задайте новый пароль и нажмите на кнопку ниже.

X

Послевыполненияинструкцийизписьмапоявитсявозможностьсменитьпарольнапридуманный Вами.Обязательно сохраните его!

Если не получается сразу восстановить пароль, может быть проще будет создать новую учетную запись?

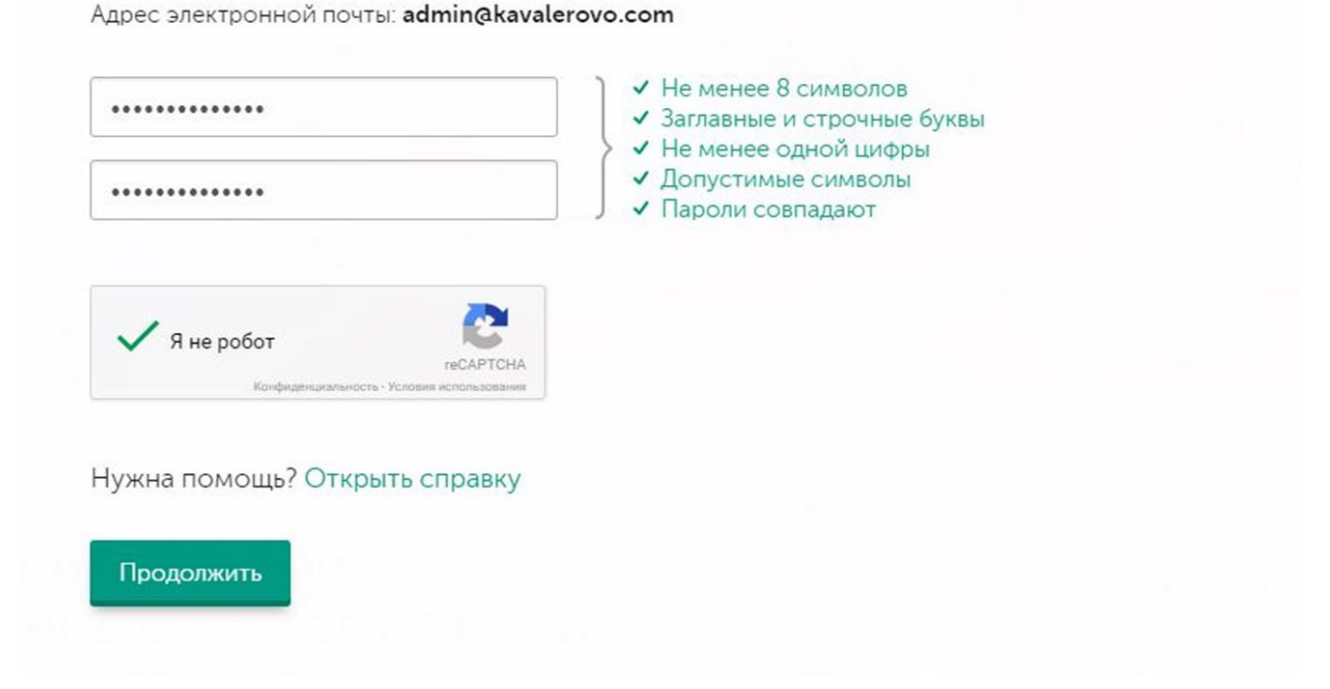

Итак, к этому моменту мы имеем доступ к аккаунту на портале kaspersky.ru, переходим непосредственно к установке прав.

# Настройка профиля «Ребенок»

| профиль ребенка, ко<br>Kaspersky S<br>Измени | оторого будет<br>Safe Kids | т защищать |          |                           |          |
|----------------------------------------------|----------------------------|------------|----------|---------------------------|----------|
| Измени                                       | <u>р</u>                   |            |          |                           |          |
| Измени                                       | <u>ATP</u>                 |            |          |                           |          |
| Никита                                       | 0                          |            |          |                           |          |
| 2010                                         | ~ ()                       |            |          |                           |          |
|                                              | Officera                   |            |          |                           |          |
|                                              | 2010<br>Готово             | 2010 v 🕅   | 2010 ~ 🕥 | 2010 v 🕥<br>Готово Отмена | 2010 ~ 🕥 |

Вводим имя и возраст ребенка (никто не обязывает Вас указывать реальные данные). Следующим шагом активируем услугу.

| Kaspersky Safe Kids                                                                                                    | ?         | - | × |
|----------------------------------------------------------------------------------------------------|-----------|---|---|
| Кто из детей пользуется этим устройством?<br>Kaspersky Safe Kids будет защищать детей, которые используют это устройство. |           |   |   |
| Никита, 2010<br>Редактировать профиль Удалить                                                                             | Пользуетс | я | þ |
| + Добавить профиль ребенка                                                                                                |           |   |   |
|                                                                                                    |           |   |   |
|                                                                                                    |           |   |   |
| Продолжить                                                                                                    |           |   |   |

# Настройка профиля «Родитель»

Настройка профиля «Родитель» осуществляется профилю аналогично «Ребенок». При ЭТОМ настройку профиля рекомендую проводить на персональном компьютере, а не планшете или телефоне. Это позволит комфортнее осуществлять контроль.

| стройства                     | Лицензии           | Поддержка          | Загрузки Де              | ети Магазин          |                 |                       | ۵ 0       |
|-------------------------------|--------------------|--------------------|--------------------------|----------------------|-----------------|-----------------------|-----------|
|                               | E I                |                    | $\odot$                  | P                    | B               | Ę                     | £.        |
| Никита ~                      | N N SM             | S Интерне          | т Использова<br>устройст | ание Программы<br>гв | Социальные сети | Устройства<br>ребенка | Профиль   |
| 🔮 — так отмече                | ены функции, досту | иные в версии Kasp | ersky Safe Kids Премиу   | м.                   |                 |                       | ₩ купить  |
| and the second                |                    |                    |                          |                      |                 |                       | -         |
| Дети >                        | Никита > Проф      | иль                |                          |                      |                 |                       |           |
|                               |                    |                    |                          |                      |                 |                       |           |
| Имя ребенн                    | ка:                |                    | Изображен                | ие профиля:          |                 |                       |           |
| Никита                        |                    | (?)                |                          |                      |                 |                       |           |
|                               |                    |                    |                          |                      |                 |                       |           |
|                               |                    |                    |                          |                      |                 |                       |           |
| Год рожден                    | ия:                |                    |                          |                      |                 |                       |           |
| Год рожден                    | ия:                | • 3                | + <u>3arpys</u>          | ть изображение       |                 |                       |           |
| Год рожден<br>2010            | ия:                | • 3                | + <u>Загруз</u> и        | пь изображение       |                 |                       |           |
| Год рожден                    | ия:                | • 0                | + <u>3arpys</u>          | ть изображение       |                 |                       |           |
| Год рождени<br>2010<br>Отмена | ия:                | • Э                | + <u>3arpys</u>          | пь изображение       |                 |                       | Х Удалить |

My Kaspersky ~

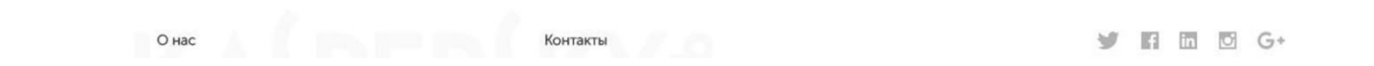

# Логика работы Safe Kids

В итоге настройки мы получим одну учетную запись «Родитель» и несколько учетных записей «Ребенок». «Ребенок» не сможет изменять политику контроля на всех устройствах, где была установлена бесплатная версия программы Safe Kids. Это сможет сделать только родитель, зная пароль, определенный при установке.

Конечно, Safe Kids не дает 100% гарантии безопасности ребенка в сети интернет, хотя бы по одной простой причине – на планшете или телефоне можно произвести сброс настроек до заводских буквально за 5 минут. Поэтому родителям следует обратить внимание, приходит ли на почтовый ящик еженедельный отчет об активности в интернет и какие при этом указаны устройства. В противном случае следует поинтересоваться почему программа перестала направлять отчет.

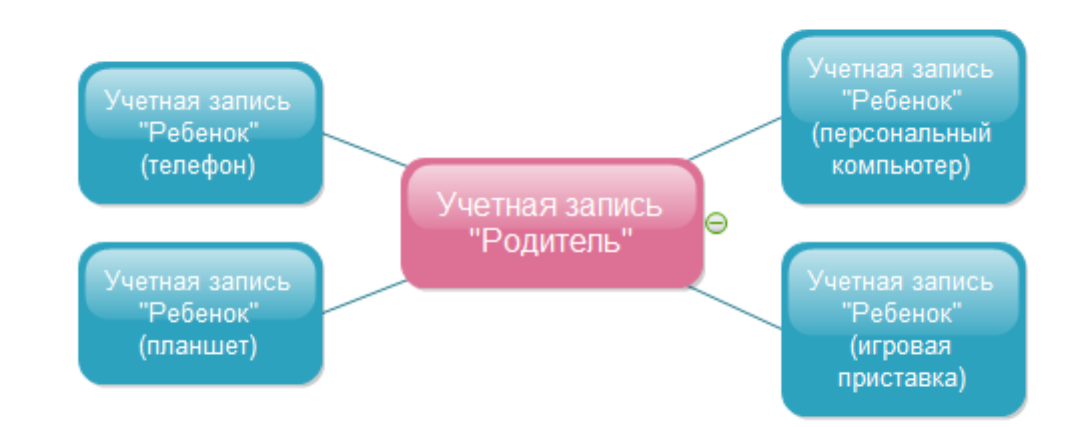